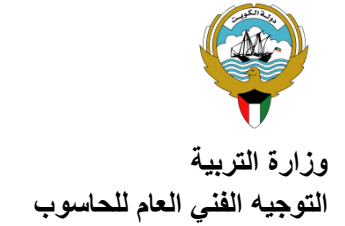

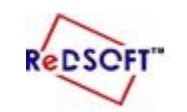

المركز الإقليمي لتطوير البرمجيات التعليمية

| الدرجة |                                                                                   |
|--------|-----------------------------------------------------------------------------------|
|        | ** من خلال در استك (لبرنامج سويش ماكس (Swish Max4) شغلى البرنامج ثم نفذي ما يلى:- |
| 15     |                                                                                   |

| الدرجة | الســــــــــــــــــــــــــــــــــــ                                                      |                                  |                    |                                                                  |                         |                                   |                                                    |          |    |
|--------|----------------------------------------------------------------------------------------------|----------------------------------|--------------------|------------------------------------------------------------------|-------------------------|-----------------------------------|----------------------------------------------------|----------|----|
| ,5     | استدع ملف (حكام الكويت) من مجلد Exam                                                         |                                  |                    |                                                                  |                         |                                   |                                                    |          |    |
| 1.5    |                                                                                              | ا Movieوفغ<br>Wie Wie ع<br>80    | Prope<br>dth<br>00 | perties اضبطي إعدادات المسرح من اللوح<br>Background<br>أصفر فاتح |                         |                                   |                                                    | 2        |    |
| 1      | رجي الكائنات الرسومية التالية في <u>المشهد الأول Scene-1</u><br>الكائن التعبئة<br>دائرة أحمر |                                  |                    |                                                                  |                         |                                   |                                                    | ادرجي اا | 3  |
| ,5     | غيري انحراف الصورة المدرجة في المشهد الأول Scene-1                                           |                                  |                    |                                                                  |                         |                                   |                                                    |          |    |
| 2.5    | بهد (الأول) كالتالي<br>Motion X ang<br>Rotate To =3                                          | للكائن Slido<br>X Scale<br>To=70 | e in fi<br>Sli     | rom Top  <br>ide in fro<br>left                                  | یر Right<br>m           | صائص التأث<br>د الاطارات<br>20    | غيري ذ<br>عد                                       | 5        |    |
| 1      | جمعي رسم علم الكويت ككائن واحد                                                               |                                  |                    |                                                                  |                         |                                   |                                                    |          |    |
| 1      | *ادرجي زر (التالي) في المشهد الأول 1- Scene .                                                |                                  |                    |                                                                  |                         |                                   |                                                    |          |    |
| 1      | *حددي الزر وأدرجي النص البرمجي Script لينقلك للمشهد الثاني (next Scene).                     |                                  |                    |                                                                  |                         |                                   |                                                    |          |    |
| ,5     | ادرجي مشهد جديد 2- Scene ثم نفذي التالي :                                                    |                                  |                    |                                                                  |                         |                                   |                                                    |          |    |
| 1      | ادرجي النص" حكام الكويت " ونسقيه كالتالي حجم الخط :42                                        |                                  |                    |                                                                  |                         |                                   |                                                    |          |    |
|        | ادرجي فيلماً فرعياً Movie clip على أن يحتوي على الصور التالية من مجلد تاسع الموجود داخل      |                                  |                    |                                                                  |                         |                                   |                                                    |          |    |
| ,5     | مجلد Exam                                                                                    |                                  |                    |                                                                  |                         |                                   |                                                    |          |    |
| 1      | الشيخ صباح الشيخ جابر<br>الأحمد الأحمد                                                       |                                  |                    |                                                                  |                         |                                   |                                                    |          |    |
| 2      | سم التأثير<br>Fade in                                                                        | التأثير ال<br>n F<br>Blur        | مجموعة<br>ade      |                                                                  | بداية الاطار<br>2<br>44 | لية<br>كائن<br>ح الأحمد<br>الأحمد | لتأثيرات التا<br>اسم ال<br>الشيخ صبا<br>الشيخ جابر | اضيفي ا  | 11 |
| ,5     | احفظي الملف باسمك على مجلد (Student:Z)داخل مجلد (صفك)                                        |                                  |                    |                                                                  |                         |                                   |                                                    |          |    |
| ,5     | اختبري العمل(مستخدماً قائمة File ثم File Test SWF in flash player                            |                                  |                    |                                                                  |                         |                                   |                                                    |          | 13 |